## How to set up your Teladoc Health (Teladoc) account

## Registration

**Step 1:** Go to teladoc.com, and click *Register now* in the top right-hand corner.

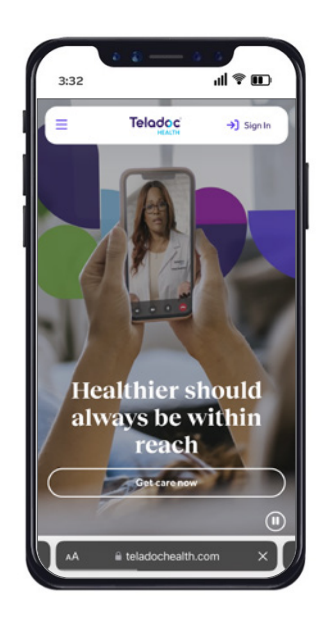

| 3:32                      | uli ♥ III.        |
|---------------------------|-------------------|
| Let's start<br>your benef | by finding<br>its |
| *Required                 |                   |
| First Name*               |                   |
|                           |                   |
| Last Name*                |                   |
|                           |                   |
| Date of birth*            |                   |
| MM/DD/YYYY                |                   |
| Country*                  |                   |
| United States of Ar       | merica 🗸 🗸        |
| Zip code*                 |                   |
|                           |                   |
| Email address*            |                   |
|                           |                   |

**Step 2:** Once you enter your demographic information, you may reach the *We found a match* screen. Please ensure that the coverage being populated matches your plan name.

If *We found a match* does not appear, you will see the *Select your health insurance* screen. Select the Insurance company "Independence Administrators," enter your member ID number, and select *Next*.

*Note*: You may be asked for your member ID when making updates to your account or making an appointment.

## Note: Do not check the health code box.

Do not check the box indicating you received a Teladoc health code that appears below date of birth. YOU DO NOT NEED A TELADOC HEALTH CODE TO REGISTER.

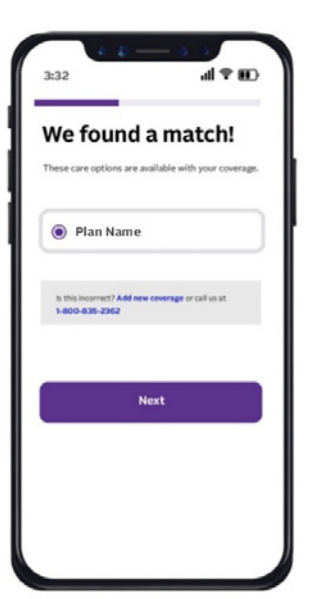

| We need a litt                                                                                                    | le more info                                                                    |
|----------------------------------------------------------------------------------------------------|---------------------------------------------------------------------------------|
| *Required                                                                                                    |                                                                                 |
| Please select your health<br>provider below. We use th<br>help match you to your be<br>benefits are provided by y<br>association. | or insurance<br>his information to<br>enefits, even if your<br>your employer or |
| Health or insurance plan                                                                                                    | •                                                                               |
|                                                                                                    | ~                                                                               |
|                                                                                                    |                                                                                 |
| Contin                                                                                                    | ue                                                                              |
| Museulderter                                                                                                    | ot on the list                                                                  |

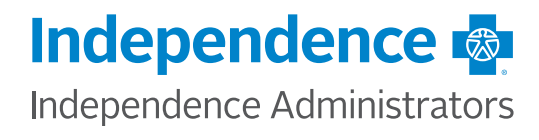

**Step 3:** You will be asked to enter/confirm that your address is correct, create a username and password, answer security questions, enter your phone number, and select your preferred language for visits. After completing these fields, click *Next*.

Once you register, you can log in to your Teladoc account and request a consultation. You can choose the type of provider you want to see, the time and date of your appointment, and the method of communication. You can also upload any relevant medical records or images.

You will receive a confirmation email and a reminder before your appointment. You can also cancel or reschedule your appointment if needed.

|                                           | -                 |
|-------------------------------------------|-------------------|
| Nearly done.<br>provide your<br>and phone | please<br>address |
| Required                                  |                   |
| Street address 1*                         |                   |
|                                           | )                 |
| Street address 2 (optio                   | nal)              |
|                                           |                   |
| City*                                     |                   |
|                                           |                   |
| Country*                                  |                   |
| United States of Ame                      | erica 🗸           |
|                                           |                   |

| Perfect!                                                        | Let's tie up                                                             |
|-----------------------------------------------------------------|--------------------------------------------------------------------------|
| Required                                                        | 5                                                                        |
| Jsername*                                                       |                                                                          |
|                                                                 |                                                                          |
| Password*                                                       |                                                                          |
| • use 10-20 chan<br>• include at least<br>letter                | acters<br>one number and one                                             |
|                                                                 |                                                                          |
| Confirm Passwor                                                 | d*                                                                       |
|                                                                 |                                                                          |
| Each security quest<br>more than once. An<br>characters with no | tion cannot be selected<br>iswers must be at least 2<br>special symbols. |
| Country*                                                        |                                                                          |

**Step 4:** Complete your medical history if you are seeking to do a Teladoc visit. Some questions may be specific to your gender and age. If you do not need care at this time, there are links to *Add a dependent* or *Go to my homepage*.

| ~ |  |  |  |
|---|--|--|--|
|   |  |  |  |

## Are you ready to get care?

Before you can see a provider, share some information about your nearb, lifestyle and family history. This yout tales a few minutes, and you'l only need to do it once. Complete another history Don't need care yet? Explore other options.

| Co to my homeonoo |
|-------------------|
| Go to my homepage |

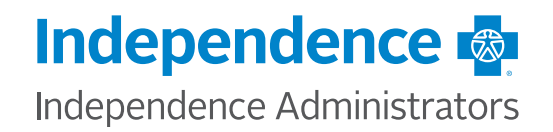